# BERLINER SCHULPORTAL

| Senatsverwaltung<br>für Bildung, Jugend<br>und Familie | BERLIN | X |
|--------------------------------------------------------|--------|---|
|--------------------------------------------------------|--------|---|

Anleitung für das Berliner Schulportal

# E-Mail-Postfach: Kontakte anlegen

#### Inhalt

| Einl | eitung                                                 | 3 |
|------|--------------------------------------------------------|---|
| 1    | Kontakte manuell anlegen                               | 3 |
| 2    | Verteilerlisten anlegen                                | 5 |
|      | 2.1 Verteiler beim Verfassen einer Nachricht auswählen | 7 |

# Einleitung

Diese Anleitung zeigt Ihnen, wie Sie Kontakte in Ihrem Adressbuch manuell anlegen und wie Sie mit **gespeicherten** Kontakten Verteilerlisten erstellen können.

### 1 Kontakte manuell anlegen

- 1. Öffnen Sie das neue E-Mail-Postfach von berlin-mail.ds.42.cloud.
- 2. Klicken Sie in der horizontalen Leiste auf das Adressbuch (1) (Abb. 1).

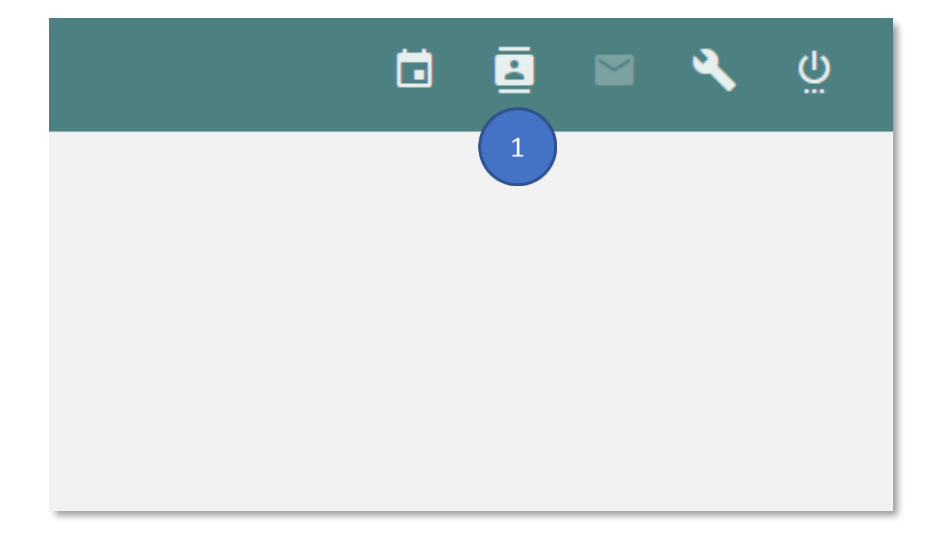

Abbildung 1 Berliner Schulportal > berlin-mail.ds42.cloud: Adressbuch öffnen

3. Klicken Sie auf das Pluszeichen und wählen Sie Neue Adresskarte erzeugen (2) (Abb. 2).

| <b>±</b>                | CI MONTAG<br>MARZ 03      |         |                          | 8 🖻 | ٩ |  |
|-------------------------|---------------------------|---------|--------------------------|-----|---|--|
|                         | Q Persönliches Adressbuch | .≕ C    |                          |     |   |  |
| Persönliches Adressbuch | 2 Kontakte                | ≞_ Name |                          |     |   |  |
|                         |                           |         |                          |     |   |  |
|                         |                           |         |                          |     |   |  |
|                         |                           |         |                          |     |   |  |
|                         |                           | I       |                          |     |   |  |
|                         |                           |         | lain Kantala ayarayiilda |     |   |  |
|                         |                           |         | kem kontakt ausgewantt   |     |   |  |
|                         |                           |         |                          |     |   |  |
|                         |                           |         |                          |     |   |  |
|                         |                           |         |                          |     |   |  |
|                         |                           | -       |                          |     |   |  |
|                         | Neue Adresskarte erzeng   |         |                          |     |   |  |
|                         |                           | • •     |                          |     |   |  |

Abbildung 2 Berliner Schulportal > berlin-mail.ds42.cloud: Persönliches Adressbuch

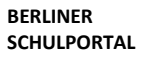

| Senatsverwaltung<br>für Bildung, Jugend<br>und Familie | BERLIN | 7 |
|--------------------------------------------------------|--------|---|
|--------------------------------------------------------|--------|---|

4. Rechts erscheint die Maske zur Eingabe der Kontaktdaten (Abb. 3).

| Δηγοίσο                         |         | 5         |
|---------------------------------|---------|-----------|
| Anzeige                         |         |           |
| Vorname N                       | achname |           |
|                                 |         | Spitzname |
| Organisation                    |         | Rolle     |
| Fachabteilung Mathematik        | itel    | Lehrkraft |
| Organisationseinheit hinzufügen |         |           |
| Kategorie hinzufügen            |         |           |
|                                 | x0550   |           |
| C Typ -                         | 16226   |           |
|                                 |         |           |
| Neue E-Mail-Adresse             |         |           |
| Pseudonym hinzufügen            |         |           |
| 🕀 Geburtstag hinzufügen         |         |           |
| Neue Telefonnummer              |         |           |
| Neue URL                        |         |           |
| + Neue Adresse                  |         |           |
| Heuer benutzerdefinierter Wert  |         |           |
| -                               |         |           |

Abbildung 3 Berliner Schulportal > berlin-mail.ds42.cloud: Einen Kontakt hinzufügen

- 5. Klicken Sie auf das Pluszeichen (3) neben "Neue E-Mail-Adresse", um dieses Feld hinzufügen.
- 6. Füllen Sie mindestens das Feld "E-Mail-Adresse" aus und klicken Sie zum Schluss auf Speichern (4).
  - a. Mit Klick auf das Kreuz (5) brechen Sie den Vorgang ab.
- 7. Der angelegte Kontakt erscheint in Ihrem Adressbuch.

# 2 Verteilerlisten anlegen

#### Hinweis

Verteilerlisten können nur mit bereits gespeicherten Kontakten angelegt werden.

- 1. Öffnen Sie das Adressbuch mit einem Klick auf das Adressbuch-Symbol (1) (Abb. 4).
- 2. Klicken Sie auf das Pluszeichen und wählen Sie Neue Liste erstellen (2).

| <b>±</b>                                                      |   |                                                          |                             |            |           | 1            |   | د <u>۲</u> | ų ک                 |
|---------------------------------------------------------------|---|----------------------------------------------------------|-----------------------------|------------|-----------|--------------|---|------------|---------------------|
| TTTLeszek TTTJechová<br>tttleszek.tttjechova@schule.berlin.de |   | Q Persönliches Adressbuch                                | ≓ C                         | ::         |           | ×            | - |            |                     |
| Persönliches Adressbuch                                       | ÷ | 2 Kontakte                                               | 😑 Name                      |            |           |              |   |            |                     |
|                                                               |   | TTTMerian, TTTDorethea L569717@edu-schule.berlin         |                             | Anzeige    | Spitzname | Beschreibung |   |            |                     |
|                                                               |   | TITSontag, TITMarc<br>tttmarc.tttsontag@schule.berlin.de |                             | Mitglieder |           |              |   |            |                     |
|                                                               |   |                                                          |                             |            |           |              |   |            |                     |
|                                                               |   |                                                          |                             |            |           |              |   |            |                     |
|                                                               |   |                                                          |                             |            |           |              |   |            |                     |
|                                                               |   |                                                          |                             |            |           |              |   |            |                     |
|                                                               |   |                                                          |                             |            |           |              |   |            |                     |
|                                                               |   |                                                          | Neue Liste erstellers 🚓 🛛 2 |            |           |              |   |            |                     |
|                                                               |   |                                                          | . · · ·                     |            |           |              |   |            |                     |
|                                                               |   |                                                          | •                           |            |           |              |   |            |                     |
| Q Suche                                                       | • | 📮 😰 🗉 🗳 🖉 🙀                                              | <b>4</b>                    |            |           |              |   |            | 14:15<br>06.03.2025 |

Abbildung 4 Berliner Schulportal > berlin-mail.ds42.cloud: Eine Kontaktliste erstellen

3. Tragen Sie unter Mitglieder (3) (Abb. 5) die E-Mail-Adressen der Empfängerinnen und Empfänger und unter Anzeige (4) den Namen der Liste ein.

| ::           |           | × B |
|--------------|-----------|-----|
|              | Snitznamo | 6 5 |
| Alizeige     |           |     |
| Beschreibung |           |     |
| Mitglieder   |           |     |

Abbildung 5 Berliner Schulportal > berlin-mail.ds42.cloud: Eine Verteilerliste erstellen

- 4. Optional:
  - a. Unter Spitzname können Sie einen Begriff wählen, der Ihnen hilft, die Verteilerliste schnell zuzuordnen.
  - b. Anmerkungen, Zweck der Liste etc. können Sie unter Beschreibung hinzufügen.
- 5. Speichern Sie Ihre Verteilerliste, indem Sie auf das Disketten-Symbol klicken (5).
  - c. Mit Klick auf das Kreuz (6) brechen Sie den Vorgang ab.

#### 2.1 Verteiler beim Verfassen einer Nachricht auswählen

Wenn Sie eine Nachricht an eine Verteilerliste senden wollen, gehen Sie bitte wie folgt vor:

- 1. Öffnen Sie ein Fenster zum Verfassen einer Nachricht (Abb. 6).
- 2. Geben Sie in die Zeile An (1) den Namen oder ein eingetragenes Stichwort des Verteilers ein.
- 3. Wählen Sie den Verteiler aus und verfassen Sie Ihre Nachricht.

| Wählen Sie von welcher Identität diese Nachricht gesendet wird   > | ×                                     |
|--------------------------------------------------------------------|---------------------------------------|
| An                                                                 | сс                                    |
| Mathe                                                              | BCC                                   |
| Fachteam Mathematik<br>Persönliches Adressbuch                     | :                                     |
|                                                                    |                                       |
|                                                                    |                                       |
|                                                                    |                                       |
|                                                                    |                                       |
|                                                                    |                                       |
|                                                                    |                                       |
|                                                                    | U                                     |
|                                                                    | Xiiiiiiiiiiiiiiiiiiiiiiiiiiiiiiiiiiii |

Abbildung 6 Berliner Schulportal > berlin-mail.ds42.cloud: Nachricht an Verteilerliste senden